| Inhaltsverzeichnis                                                                        | 1  |
|-------------------------------------------------------------------------------------------|----|
| Kernmodul Konfiguration                                                                   | 2  |
| Tabelle hochschulinfo                                                                     | 2  |
| Das Organigramm bearbeiten                                                                | 2  |
| Organigrammquelle bearbeiten                                                              | 2  |
| Organisationseinheiten bearbeiten                                                         | 3  |
| Den Themenbaum bearbeiten                                                                 | 4  |
| Hochschul-Repository                                                                      | 6  |
| Hochschulspezifische Filter anlegen                                                       | 6  |
| Konstanten                                                                                | 7  |
| Einstellungen zur Passwortsicherheit                                                      | 9  |
| Erweiterte Nutzungsstatistiken                                                            | 9  |
| Downloads einrichten und verteilen                                                        | 10 |
| Konfiguration Downloads                                                                   | 10 |
| Tabellenstruktur                                                                          | 10 |
| Berechtigung für Downloads                                                                | 11 |
| Masken zur Erzeugung und Verteilung von Downloads                                         | 11 |
| Download bearbeiten: Metadaten und Dateien                                                |    |
| User- und Gruppenrechte auf Downloads                                                     | 12 |
| Stichworte für Downloads                                                                  | 12 |
| Überwachung und Performance                                                               | 13 |
| Monitoring und Performance der Webanwendung                                               | 13 |
| Webanwendung Manager                                                                      | 13 |
| Allgemeines zum Webanwendung Manager                                                      | 13 |
| Server Cache im Webanwendung Manager<br>Masken im Webanwendung Manager                    | 14 |
| DB-Verbindung im Webanwendung Manager                                                     | 15 |
| Logdateien im Webanwendung Manager                                                        | 16 |
| Java-Wollitoning mit Joonsole<br>Konfiguration dar Datenblatt Bariahta: max, Zailananzahl | 10 |
| SOL Benchmark Scrint                                                                      | 17 |
| SQLBenchmark Script downloaden                                                            | 18 |
| SQLBenchmark Script ausführen                                                             | 18 |
| SQLBenchmark Script Vergleichswerte                                                       | 18 |
|                                                                                           | 19 |
| Sperrung von benchten für HITP GET-Anfragen                                               | 19 |

Die administrativen Masken erscheinen bei der Anmeldung von Benutzern, die Administratorrechte haben (z.B. voreingestellte User **superx** und **admin**).

aufruft. Nach der Anmeldung und Wechsel unter "Standardberichte" erscheinen die Masken im Themenbaum unter "Administration".

Nach Anklicken eines Unterpunkts (wie Institution suchen) erscheint auf der rechten Seite ein Dialog zur Suche des jeweiligen Eintrags.

# Tabelle hochschulinfo

Die Tabelle hochschulinfo enthält die Nummer und den Namen der eigenen Hochschule.

Der Schlüssel der Hochschule wird in der Tabelle cif bzw. cifx benutzt, um hochschuleigene Schlüssel von allgmeinen Schlüsseln abzugrenzen.

Sie können die Hochschulinfo in einem DBFORM pflegen; gehen Sie dazu im XML-Frontend auf "Tabelle suchen"-> hochschulinfo. Sie erhalten ein Bearbeitungsformular mit einem Datensatz:

|                | Formular Hochschulinfo - Mozilla                 | • •                  |
|----------------|--------------------------------------------------|----------------------|
|                |                                                  |                      |
|                |                                                  | <b>~</b>             |
|                |                                                  | SuperX               |
| Hosheshulinfo  | In diesem Formular können Infos zu Ihrer Hochsch | ule speichern. Bitte |
| nocriscitumito | ordnen Sie Ihre Hochschule im Feld Hochsch       | ulnummer (HIS) zu.   |
| Linghos        | hulpummer (LUS)                                  | 7                    |
| HUUIISU        | numummer (HIS) 9000-sonst.deutsch.Hochschule     | ]                    |
|                | Name Hochschule                                  |                      |
|                | Adresse Musterstr. 65 47048 Musterstadt          |                      |
|                | Kapitel 06220                                    |                      |
|                | Superx server sysrs380                           | -                    |
|                |                                                  |                      |
| Speichern      |                                                  |                      |
|                |                                                  |                      |

Wählen Sie Ihre Hochschule aus. Wenn Ihre Hochschule in dem Klappmenü nicht enthalten ist, ermitteln Sie diese aus dem Schllüsselverzeichnis des STBA oder Ihres Landesamtes (Bereich Personal) und tragen sie sie manuell mit einem SQL-Tool in die Tabelle ein.

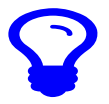

Bei der Anbindung von SOSPOS oder HISinOne-STU im Studierenden-Modul wird die Hochschulnummer automatisch übernommen.

# Das Organigramm bearbeiten

Das Organigramm ist eine hierarchisch aufgebaute Tabelle von Organisationseinheiten und wird in SuperX für Berechtigungskonzepte genutzt. Es enthält auch die Fakultäten und Lehreinheiten. Teilweise wird in der Anwendung oder Dokumentation auch der Begriff "Institution" genutzt, dies ist synonym.

Meist wird das Organigramm aus anderen Vorsystemen gefüllt, z.B. HISCOB. Wenn die Hochschule das Organigramm allerdings selbst pflegt, gibt es die Möglichkeit, die Einsträge in einem einfachen Browser-Formular zu bearbeiten. Zunächst muss also die Organigrammquelle bearbeitet werden.

## Organigrammquelle bearbeiten

Die Organigrammquelle kann unter Administration konfiguriert werden:

| Sie sind hier: Abfragen 🔰 Administration 🏓 Organigrammquelle bearbeiten - Bericht erstellen |          |  |  |  |  |
|---------------------------------------------------------------------------------------------|----------|--|--|--|--|
| Organigrammquelle bearbeiten                                                                |          |  |  |  |  |
| *Organigrammquelle Manuell v<br>Abschicken                                                  | cksetzen |  |  |  |  |

Neben der manuellen Pflege ist auch die automatische Übernahme aus HISinOne oder COB-GX möglich. In diesem Falle übernimmt das Laden die Hauptladeroutine Adminstration / Kernmodul.

#### Organisationseinheiten bearbeiten

Wenn man den Punkt Organisationseinheit suchen anklickt und das Formular abschickt, erscheint z.B. folgendes Bild:

Memtext University ≝≣S ⊠⊠⊻∭*X*®*®*€€⊖ fragen 📏 Administration 🔪 C ~ **O** verarbeitung: Generisches Standardlayout Organisationseinheiten suchen sichtbar: ohne Auswahl ; User: superx Stand: 01.01.1900 00:00:00 Sch Wurzel OraEinh 1.01.19 31.12.21 Hochsch 0 - 01 Wirtsch Fakultä .01.1 À 0100 .01.19 Ì Faki + 0101 itut fü 1.12.2 À Ň 010 institut für Ba 0103 1.01.19 ø institut für titut fi

Ohne Einschränkung werden alle Institutionen im Organigramm angezeigt. Mit dem rechten Button "Bearbeiten" gelangen Sie in eine Bearbeitungsmaske.

Wenn die Organigrammquelle nicht manuell ist, können Sie im Bearbeitungsformular nur Inhalte lesen, nicht ändern:

| <u> </u> | Maske                             | Organigramm Sichtbarkeit verwalten - Mozilla Firefox      |     |     | - 6 | '× |
|----------|-----------------------------------|-----------------------------------------------------------|-----|-----|-----|----|
| 0        | localhost:8080/superx/ed          | it/kern/organigramm_editnodeattrib.jsp?tid=14207          | 120 | » ť | 3   | =  |
| Orga     | anigramm Sichtbarkeit verw        | alten. 🔁                                                  |     |     |     |    |
|          |                                   | ▶ ★ ▲ ▶                                                   | M   | ê 2 | 0   | ٩  |
|          | Tupelidentifier                   | 14.207                                                    |     |     |     |    |
|          | Schlüssel                         | 0100                                                      |     |     |     |    |
|          | Obergeoraneter Knoten im Baum     | 01<br>Eskultätevenveltung Wirtschoftswissenschoftliche E  |     |     |     |    |
|          | Name                              | Fakultätevenvaltung Wirtschaftswissenschaftliche Fakultät |     |     |     |    |
|          | Ebene im Baum                     |                                                           |     |     |     |    |
|          | Lehre (1=ia)                      |                                                           |     |     |     |    |
|          | Gültig von                        | 01.01.1900                                                |     |     |     |    |
|          | Gültig bis                        | 31.12.2100                                                |     |     |     |    |
|          | Strukturmerkmal                   |                                                           |     |     |     |    |
|          | Langlebige ID                     | 108                                                       |     |     |     |    |
|          | Übergeordnete langlebige ID       | 5                                                         |     |     |     |    |
| E        | Eindeutiger Name/Schlüssel bei GX | 0100                                                      |     |     |     |    |
|          | Quellsystem                       | 6                                                         |     |     |     |    |
|          | ID im Quellsystem                 | 108                                                       |     |     |     |    |
|          | BI-Komponente                     | 10                                                        |     |     |     |    |
|          | Attribut (1=verstecken)           |                                                           |     |     |     |    |

Wenn die Organigrammquelle "manuell" ist, können Sle auch Inhalte ändern:

| 2   |                                  | Maske Organigramm verwalten - Mozilla Firefox             |     |     |
|-----|----------------------------------|-----------------------------------------------------------|-----|-----|
| 0   | localhost:8080/superx/ed         | it/kern/organigramm_edit.jsp?tid=14207 120%               | ☆   | Ξ   |
| rga | nigramm verwalten. ፀ             |                                                           |     |     |
|     |                                  |                                                           | ළ ( | 0 0 |
|     | Tupelidentifier                  | 14.207                                                    |     |     |
|     | Schlüssel                        | 0100                                                      |     |     |
|     | Übergeordneter Knoten im Baum    | 01 01-Wirtschaftswissenschaftliche Fakultät Auswählen     |     |     |
|     | Drucktext                        | Fakultätsverwaltung Wirtschaftswissenscl                  |     |     |
|     | Name                             | Fakultätsverwaltung Wirtschaftswissenschaftliche Fakultät |     |     |
|     | Ebene im Baum                    | 4                                                         |     |     |
|     | Lehre (1=ja)                     | 0                                                         |     |     |
|     | Gültig von                       | 01.01.1900                                                |     |     |
|     | Gültig bis                       | 31.12.2100                                                |     |     |
|     | Strukturmerkmal                  | V                                                         |     |     |
|     | Langlebige ID                    | 108                                                       |     |     |
|     | Übergeordnete langlebige ID      | 5                                                         |     |     |
| E   | indeutiger Name/Schlüssel bei GX | 0100                                                      |     |     |
|     | Quellsystem                      | 6                                                         |     |     |
|     | ID im Quellsystem                | 108                                                       |     |     |
|     | BI-Komponente                    | 10                                                        |     |     |
|     | Attribut (1=verstecken)          |                                                           |     |     |

Die Bearbeitungsmaske ermöglicht die Änderung der Bezeichnung (Feld "name", das Feld "drucktext" ist ein Kurztext und wird normalerweise nicht angezeigt), der übergeordneten Institution ("Parent") sowie der Gültigkeit. Außerdem kann man die Ebene, das Lehrekennzeichen, ggfs. Kennzeichen Orgstruktur und den Gültigkeitszeitraum bearbeiten.

Wenn man den Button *Neu* anklickt, erscheint der gleiche Dialog, bei dem man den Namen, Schlüssel (key-apnr) etc. der neuen Organisationseinheit eingeben kann.

Anklicken des Löschen-Buttons entfernt eine Organisationseinheit aus dem Organigramm.

Wenn eine Organisationseinheit verschoben werden soll, z.B. Philosophie von Fachbereich 1 nach Fachbereich 6, geht dies über die Zuweisung des "Eltern"-Elements. Da die übergordnete Institution in einem Klappmenü bei großen Hochschulen unübersichtlich ist, wurde die Zuweisung in ein separates Fenster mit Suchfunktion ausgelagert:

| Webanwend  | iis Organisa<br>iur Masken-i | tionseini<br>und Tabe | Datei:ins  | uchen – M<br>t edit.pn | Bearbeiten vo   | 🗘 🗅 localho     | st:8080/superx/edit/kern/organigramm_parent_dialog.jsp |            |            | 120%              | ☆ = |
|------------|------------------------------|-----------------------|------------|------------------------|-----------------|-----------------|--------------------------------------------------------|------------|------------|-------------------|-----|
| •          |                              |                       | Mask       | (e Organi              | gramm verw      | Bitte wählen Si | e eine Institution aus:Erläuterung                     |            |            |                   | L   |
| 000        | calhost:8080/s               | uperx/edi             | t/kern/org | janigramm_             | _edit.jsp?tid=1 | Filtern         |                                                        |            | 1          |                   |     |
| Organigrar | nm verwalten                 | 0                     |            |                        |                 | Schlüssel       | Drucktext                                              | Gültig von | Gültig bis | Übernehme         | en  |
|            |                              |                       |            |                        |                 | 0               | Alle Institutionen                                     |            |            | ÷                 |     |
|            |                              |                       |            |                        |                 | 0               | Hochschule                                             | 01.01.1900 | 31.12.2100 | <b>*</b>          |     |
|            |                              |                       |            |                        |                 | 01              | Wirtschaftswissenschaftliche Fakultät                  | 01.01.1900 | 31.12.2100 | <del>(</del>      |     |
|            | Tup                          | Gablianal             | 14.207     |                        |                 | 0100            | Fakultätsverwaltung Wirtschaftswissenschaftliche F     | 01.01.1900 | 31.12.2100 | ÷                 |     |
| Übern      | eordneter Knoter             | n im Baum             | 0100       | 0.                     | 1-Wirtschaft    | 0101            | Institut für Personalwirtschaftslehre                  | 01.01.1900 | 31.12.2100 | ÷                 |     |
| 9          |                              | Drucktext             | Eakultäts  | verwaltung             | Wirtschaftswis  | 010101          | Lehrstuhl für Personalmanagement                       | 01.01.1900 | 31.12.2100 | •                 |     |
|            |                              | Name                  | Fakultäts  | verwaltung             | Wirtschaftswis  | 010102          | Lehrstuhl für Non Profit und Public Management         | 01.01.1900 | 31.12.2100 | ÷                 | _   |
|            | Eben                         | e im Baum             | 4          |                        |                 | 0102            | Institut für Banken und Finanzierung                   | 01.01.1900 | 31.12.2100 | í <del>c</del>    |     |
|            | Le                           | ehre (1=ja)           | 0          |                        |                 | 0103            | Institut für Produktionswirtschaft                     | 01.01.1900 | 31.12.2100 | •                 | _   |
|            |                              | Gültig von            | 01.01.19   | 00 🖻                   |                 | 0104            | Institut für Rechnungslegung und Wirtschaftsprüfun     | 01.01.1900 | 31.12.2100 | · <del>&lt;</del> | _   |
|            |                              | Gültig bis            | 31.12.210  | 20 🖸                   |                 | 0105            | Institut für Finanzwissenschaft                        | 01.01.1900 | 31.12.2100 | · <del>(</del>    | _   |
|            | Strukt                       | urmerkmal             |            | ~                      |                 | 0106            | Institut für Makroökonomie                             | 01.01.1900 | 31.12.2100 | · <del>•</del>    | _   |
|            | Lan                          | glebige ID            | 108        |                        |                 | 0107            | Institut für Wirtschaftstheorie                        | 01.01.1900 | 31.12.2100 | · <del>&lt;</del> | _   |
| OI         | bergeordnete lan             | glebige ID            | 5          |                        |                 | 0108            | Institut für Nationalökonomie                          | 01.01.1900 | 31.12.2100 | · <del>(</del>    | _   |
| Elugeoné   | er Name/Schlus               | sel bel GX            | 0100       |                        |                 | 0109            | Institut für Wirtschaftsforschung                      | 01.01.1900 | 31.12.2100 | · <del>•</del>    | _   |
|            | ID im O                      | uellsystem            | 108        |                        |                 | 02              | Naturwissenschaftliche Fakultäten                      | 01.01.1900 | 31.12.2100 |                   | _   |
|            | BI-Ko                        | mponente              | 10         |                        |                 | 0200            | Fakultätsverwaltung                                    | 01.01.1900 | 31.12.2100 | i <del>c</del>    | _   |
|            | Attribut (1=v                | erstecken)            |            |                        |                 | 0201            | Fakultät für Physik                                    | 01.01.1900 | 31.12.2100 | ( <del>c</del>    | -   |
|            |                              |                       |            |                        |                 | 020101          | Lehreinheit Physik                                     | 01.01.1900 | 31.12.2100 | i <del>c</del>    | _   |
|            | unonionis                    | 1.50                  | Ke e       |                        |                 | 02010101        | Institut für Geophysik                                 | 01.01.1900 | 31.12.2100 | i e               | -   |
| nschaft    | HISINONE                     | 53                    | KOS        | enrechnung             | 01.01.1900 3    | 02010102        | Institut für Theoretische Physik                       | 01.01.1900 | 31.12.2100 | ( <del>.</del>    | _   |
|            |                              |                       |            |                        |                 | 02010103        | Institut für Astrophysik                               | 01.01.1900 | 31.12.2100 |                   | -   |
| 1.2 50.0   | N-4 N9.                      | NIS2N                 | -          |                        | A MAN           | 0202            | Fakultät für Biologie                                  | 01.01.1900 | 31.12.2100 |                   | -   |
| 116        | THESE                        | 1 21                  | 110        |                        | AND             | 020201          | Lehreinheit Biologie                                   | 01.01.1900 | 31.12.2100 |                   | -   |
| 5 Se .     | N 18 14                      |                       | 100        | 2011                   | 1 1 1 1 2       | 02020101        | Institut für Mikrobiologie                             | 01 01 1900 | 31 12 2100 | 4                 | -   |

Wenn Sie alle Änderungen gemacht haben, können Sie diese durch Anklicken des Speichern-Buttons in die Datenbank übernehmen.

Evport: Drudave

# Den Themenbaum bearbeiten

Wenn man den Punkt Themenbaum-Eintrag suchen anklickt und das Formular abschickt, erscheint z.B. folgendes Bild:

Es erscheint eine Liste mit Einträgen im Themenbaum. Sie können jeden Eintrag bearbeiten.

Einträge, die mit Masken verknüpft sind, können direkt zur Masken-Bearbeitung verlinken.

#### Themenbaum-Eintrag suchen

| Stand: 01.01.2003       |                          |                       |            |                     |
|-------------------------|--------------------------|-----------------------|------------|---------------------|
| Name                    | Maske                    | Übergeordn.<br>Knoten | Bearbeiten | Maske<br>bearbeiten |
| Abfragen                |                          |                       | 3          |                     |
| Administration          |                          | Abfragen              | 3          |                     |
| Benutzer                |                          | Administration        | 3          |                     |
| Benutzer im Detail      | Benutzer im Detail       | Benutzer              | 1          | 3                   |
| Benutzer suchen         | User suchen              | Benutzer              | 3          | 3                   |
| Benutzer von SuperX     | Benutzer von SuperX      | Benutzer              | 3          | ٦                   |
| Benutzerdaten<br>ändern | Benutzerdaten<br>ändern  | Benutzer              | 3          | ٦                   |
| Beschriftung suchen     | Beschriftungen<br>suchen | Masken                | 3          | ٦                   |
| Feld erzeugen           | Feld erzeugen            | Felder                | 3          | ٦                   |
| Feld kopieren           | Feld kopieren            | Felder                | 3          | N                   |
| Feld löschen            | Feld löschen             | Felder                | 1          | 3                   |

|                                                                        |            |                |                                  |                                       |                            |                  |                                   | X<br>Superi     |
|------------------------------------------------------------------------|------------|----------------|----------------------------------|---------------------------------------|----------------------------|------------------|-----------------------------------|-----------------|
|                                                                        | Themenbaur | n <sup>I</sup> | n diesem Formular können Si      | e den Themenbaum bearbeiten. Bitte be | achten Sie: bei Änderungen | muss der Themenb | aum neu geladen we<br>(Super×Mana | erden<br>lager) |
|                                                                        | E E        | Tupelidentifie | r Name                           | Maske                                 | Übergeordnet               | Sortiernumme     | r gültig von gültig               | bis             |
|                                                                        |            | .276           | Absolventen nach Geschlecht      | 18640-Absolventen nach Geschlecht     | Grunddaten Studierende     | •  0             | 01.01.1900 30.09.2                | :999 5          |
|                                                                        | 1          | 163            | Administration                   |                                       | Abfragen                   | • P              | 01.01.1900 01.01.30               | 000             |
| Das folgende Bild zeigt die Bearbeitungsmaske. Es können               |            | 2              | Administration (alt)             |                                       | Abitagen                   | • 0              | 01.01.1900 01.01.30               | 000 5           |
| Das loigende Did zeigt die Dearbeitungsmaske. Es konnen                | 1          | .251           | Administration Finanzrectnung    | 1                                     | Finanzrechnung             | • 0              | 01.01.1900 01.01.30               | 000             |
| Rezeichnungstexte und übergeordnete Elemente geändert werden           | 1          | .097           | Administration Kenn-Modul        |                                       | Grunddaten und Kennzah     | • p              | 01.01.1900 01.01.30               | 000             |
| bezeionnangstexte and abergeonanete Elemente geandert werden.          | j j        | .214           | Administration Studiengange      |                                       | Studiengange               | • 0              | 01.01.1900 01.01.30               | 000             |
| Beachten Sie, dass nach ieder Anderung in der ieweiligen Spalte rechts | 1          | .278           | Administration Studienverlauf    |                                       | Studierwerlauf             | • 0              | 01.01.1900 01.01.30               | 000             |
|                                                                        | 1          | .138           | Administration Studierende, Prir | 1                                     | - 1                        | • 0              | 01.01.1900 01.01.30               | 000             |
| auf "Speichern" geklickt werden muss.                                  |            | .198           | Ajax-Test                        |                                       | • Abfragen                 | • p              | 01.01.1900 01.01.30               | 000             |
|                                                                        | 1          | .215           | Akkreditierung                   |                                       | Studiengange               | • p              | 01.01.1900 01.01.30               | 000             |
|                                                                        | 1          | 242            | Akkreditierungen nach Agentur i  | 25480-Akkreditierungen nach Agentur u | Auswertungen zu Studie     | • 0              | 01.01.1900 01.01.30               | 000             |
|                                                                        | 1          | .234           | Akkreditierungsdaten             | 25340-Akkred/tierungsdaten            | Auswertungen zu Studie     | • 0              | 01.01.1900 01.01.30               | 000             |
|                                                                        | 1          | .226           | Aligemeine Angaben               | 25200-Aligemeine Angaben              | Auswertungen zu Studie     | • 0              | 01.01.1900 01.01.30               | 000             |
|                                                                        | j j        | 142            | Alter bei der Präfung            | 16360-Alter bei der Prütung           | Prüfungen                  | • 0              | 01.01.1900 01.01.30               | 000             |
|                                                                        | 1          | .141           | Alter der Studierenden           | 16340-Alter der Studierenden          | Studierende                | • 0              | 01.01.1900 01.01.30               | 000             |
|                                                                        | 1          | .172           | Altersstruktur der Beschäftigten | 19000-Altersstruktur der Beschäftigte | Personal                   | • 0              | 01.01.1900 01.01.30               | 000             |
|                                                                        |            | .279           | Analyse des Studienverlauf       | 12410220-Analyse des Studienverlaufs  | Studienverlauf             | •                | 01.01.1900 01.01.30               | 000             |

Die Bezeichnungen von Maksen werden hier nicht vorgenommen, sondern nur in der Tabelle maskeninfo.

Ein Eintrag kann in der jeweiligen Zeile durch Anklicken von löschen entfernt werden.

Wenn Sie eine neue Kategorie wie Administration, Studierende oder Haushalt oder neue Masken einhängen wollen, wählen Sie unten Neu.

Neu seit Kernmodul3.5rc2 ist die Spalte sort. Diese ermöglicht eine andere als die alphabetische Sortierung, die der Standard ist. Sie können Sie mittels Formular oder auch direkt in der Datenbank bearbeiten.

Ein Beispiel für eine nicht-alphabetische Sortierung

| Themenbaumknoten       | sortnr |
|------------------------|--------|
| Personal, Stellen      | 1000   |
| Studierende, Prüfungen | 2000   |
| Finanzrechnung         | 3000   |
| Kostenrechnung         | 4000   |

Innerhalb einzelner Knoten wird wieder alphabetisch sortiert. Wenn Sie aber z.B. Abfragen unter Kostenrechnung anders sortieren möchten, könnten Sie Sortiernummern von 4001 bis 4999 nutzen.

(Intern wird zuerst nach sortnummer und dann nach der Bezeichnung sortiert, wobei die Hierarchie im Baum aber bewahrt bleibt.)

Tipp: Um Einträge im Themenbaum unsichtbar zu machen, besteht der einfachste Weg darin, ihr Gültigkeitsdatum (gültig bis) auf einen Wert kleiner als heute zu setzen.

Ab Kernmodul 4.7 lassen sich Themenbaum-Knoten auch mit Icons versehen. In der CSS-Klasse können Sie Iconf-fonts zuweisen.

| Navigation ein/aus               | * Startseite                                             | 1     |
|----------------------------------|----------------------------------------------------------|-------|
| SuperX                           | C Abmelden                                               | 1000  |
|                                  | 😔 🖈 Maske Themenbaum - Mozilla Firefox                   | ~ ^ ⊗ |
| Administration                   | Calhost.9996/superx/edit/kem/themenbaum_edit.jsp?tid=600 | ** ~  |
| Benutzer                         | - Themenbaum. 0                                          |       |
| Benutzer Info                    |                                                          |       |
| Masken                           |                                                          |       |
| Felder                           |                                                          | -     |
| TEST                             | Tid 600                                                  |       |
| ALT                              | Name Administration                                      |       |
| Original                         | Maske                                                    |       |
| Koelner Berichte                 | Abfragen                                                 |       |
| Aktuell                          | Enaeuterung                                              |       |
| CHE-Ranking                      | sorremummer 0                                            |       |
| Gebäude, Räume, Flächen          | guig von 01.01.1900                                      |       |
| Administration Gebäuude, Flächen | guing is 01.01.3000                                      |       |
| Kostenrechnung                   | HIML CSS class licon-inagic                              |       |
| Administration Kostenrechnung    |                                                          |       |
| Lehmachweise                     |                                                          |       |
| Personal, Stellen                | 0                                                        |       |
| Besetzung                        |                                                          |       |
| Nicht aktuell                    |                                                          |       |
| Personal                         |                                                          |       |
| Nicht aktuell                    |                                                          |       |

Bei "HTML CSS class" dazu einfach "icon" + Leerzeiche + gewünschtes Icon-font eintragen. Beispiel: "icon icon-magic".

Welche Icons zur Verfügung stehen und welcher Code dafür eingegeben werden muss erfahren Sie auf Ihrem SuperX Server unter <>/superx/xml/fonts.html bzw. online.

# **Hochschul-Repository**

Filter und Variablen liegen im **Hochschul-Repository** und ermöglichen der Hochschule, Laderoutinen oder Oberflächen an hochschuleigene Gegebenheiten anzupassen, z. B. um häufig genutzte Filter in Masken zu konfigurieren, oder um Laderoutinen zu steuern. Bei letzteren ist die ID des Filters vorgegeben, bei ersteren ist nur die Art des Filters vorgegeben. In jedem Fall ist es sinnvoll, einen vorhandenen Filter zu kopieren.

#### Hochschul-Repository anzeigen

- 1. Gesamtes Repository anzeigen
  - 1. Klicken Sie auf Standardberichte -> Administration ->Hochschul-Repository
    - 2. Schränken Sie die Selektionsparameter nach Belieben ein
      - Stichwort
        - : z. B. SOS\_STUD\_FILTER
        - Sachgebiet
    - 3. Klicken Sie auf Abschicken, Ihnen werden alle Repository-Variablen angezeigt

#### Hochschulspezifische Filter anlegen

In fast jedem SuperX-Modul gibt es die Möglichkeit, hochschuleigene Filter anzulegen. Die Maskenfelder dazu lauten "Filter Studierende", "Filter Personal" etc.

Hier ein Beispiel:

Hinter dem Namen des Filters verbirgt sich eine SQL-where-Bedingung. Die Bedingung wird vor dem Hintergrund der jeweiligen Hilfstabelle formuliert, hier z.B. die Hilfstabelle "Studierende" im SOS-Modul. Die zugehörige Tabelle finden Sie auf der Seite der Datenbankbeschreibung des Moduls, hier z.B.

http://www.superx\_projekt.de/doku/sos\_modul/sos.html

Dort schauen Sie rechts in der Spalte "Hilfstabellen", welche Tabellen es gibt. Die gesuchte Tabelle lautet sos\_stg\_aggr

https://super-ics.de/superx/doku/sos\_modul/sos.html#tab\_sos\_stg\_aggr

Wenn Sie z.B. einen Filter "nur weibliche Studierende"erzeugen wollen, wählen Sie zunächst im Maskenfeld "Geschlecht den gewünschten Wert:

Geschlecht weiblich 💌

Klicken Sie auf den Button "Schlüssel anzeigen"

٠

Danach sehen Sie den Wert des Schlüssels:

Geschlecht 2 weiblich 💌

Der Wert für weiblich ist "2". Dann wäre die Bedingung:

Filter "nur weiblich" geschlecht=2

Den Inhalt des Filters können Sie in der Tabelle "Hochschul-Repository" einpflegen: Gehen Sie im Browser in das Menü Klicken Sie in der gewünschten Komponente auf **Standardberichte -> Komponente -> Administration Komponente -> Prüfprotokoll Komponente -> Filter und Variablen**. Sie erhalten verschiedene Beispielfilter, allen ist gemeinsam, daß sie im Feld "Art der Variable" den Wert "SOS\_STUD\_FILTER" haben. Wenn Sie einen neuen Filter eingeben wollen, gehen Sie unten auf den Button "Neu". Dann geben Sie die Werte ein:

|                                                                                                    | Section 2019 - Formular Hochschull Repository - Mozilla Firefox                                                            |                                                                                                    |
|----------------------------------------------------------------------------------------------------|----------------------------------------------------------------------------------------------------|----------------------------------------------------------------------------------------------------|
|                                                                                                    | Hochschul-Repository In diesem Formular können Sie hochschulspezifische Konstanten<br>oder SQL-Ausdrücke bearbeiten<br>Sup | ch Anderungen sollten Sie den<br>che aktualisieren<br>berX-Manager                                                  |
|                                                                                                    |                                                                                                    | Variable suchen:                                                                                                    |
|                                                                                                    | tid<br>Variablername<br>Sos_nur_webl                                                                                       | Der Variablenname wird in<br>Freemarker-Scripten,<br>beginnend mit<br>"Modulname"z.B.<br>"SVA Technisches Personal" |
| Vergeben Sie einen eindeutigen Namen, z.B. "SOS_nur_weib", im Feld<br>"Inhalt" schreiben sie die where Bedingung, und die Beschriftung erscheint<br>dann in der Maske. | Inhait der Variable geschliecht=2                                                                                          |                                                                                                    |
| Wichtig ist der Wert bei "Art der Variable", das Sachgebiet, der Schalter "Aktiv", und die Gültigkeit.                                                                 | Beschriftung durz) / nur webäch<br>Kommertar/Arietung                                                                      | -                                                                                                    |
| Wenn Sie das Formular mit "Einfügen" abschicken, erscheint wieder die komplette Liste, der Datensatz ist am Ende angefügt.                                             |                                                                                                    |                                                                                                    |
|                                                                                                    | Art der Variable SoS_STUD_FILTER<br>Art der Variable (2)                                                                   | (Für weitere<br>Gruppierungsebenen)                                                                                 |
|                                                                                                    | Sachgebiet Studierende 💌                                                                                                   |                                                                                                    |
|                                                                                                    | Sortierschlüssel 2 0<br>Sortierschlüssel 3 0                                                                               |                                                                                                    |
|                                                                                                    | Aktiv (1.0) 1<br>Gülig von jör.ot.1500                                                                                     |                                                                                                    |
|                                                                                                    | Gütig bis 51.12.3000                                                                                                    |                                                                                                    |
|                                                                                                    | 📕 🔆 🏠 📕 📳 🖉 🧃 🔛 👘 🖓 SQL Workbenchú - sur 🖷 Konsole (2)                                                                     | dung (*) Posteingang von danke Sikybe (2)<br>A Sikybe (2)                                                           |

Danach gehen Sie im Manager auf Cache leeren, und öffnen eine Studierenden Maske erneut:

|                                                                            | Filter Studierende |                                                                                                    |
|----------------------------------------------------------------------------|--------------------|----------------------------------------------------------------------------------------------------|
| Der Filter ist nun sichtbar und nutzbar - in allen Masken zu Studierenden. |                    | nur 14. Hochschulsemester<br>nur 1. Hochschulsemester<br>nur Haupthörer (HIS)<br>nur Heimatwohnsitz im Ausland<br>nur HZ im Ausland<br>nur HZ im Inland<br>nur HZ im Inland<br>nur weiblich |
|                                                                            |                    |                                                                                                    |

Sie können auch komplexere Filter einbauen, z.B. "nur Haupthörer, ohne 1. Hochschulsem., ausl. Staatsangehörigkeit", indem Sie die where-Bedingungen mit "and" verknüpfen. Achten Sie bei der Syntax darauf, dass die SQL-Syntax nicht zerstört wird. Bei alphanumerischen Feldern müssen Sie z.B. immer ein einfaches Hochkomma um die Werte setzen.

## Konstanten

Erzeugt am 24.08.2024

Hier eine Auflistung der Konstanten im Kernmodul:

| Parametername                          | Beschreibung                                                                                                    | Defaultwert | Wertebereich                                                                                                    | ab<br>Version | Parametergruppe                                   | Änderbar? |
|----------------------------------------|----------------------------------------------------------------------------------------------------|-------------|----------------------------------------------------------------------------------------------------|---------------|---------------------------------------------------|-----------|
| Organigrammquelle                      | Gibt die<br>Datenquelle für das<br>Organigramm<br>an,Entladeparam<br>SOURCESYSTEM<br>von der<br>Administration<br>auch anpassen | 6           | <ul> <li>6, HISinOne :<br/>Hauptladeroutine<br/>Administration</li> <li>10, COB:<br/>Hauptladeroutine<br/>Kostenrechnung</li> <li>1, MBS:<br/>Hauptladeroutine<br/>Finanzrechnung</li> <li>12, manuell: Das<br/>Organigramm<br/>wird von keinem<br/>Konnektor<br/>aktualisiert.</li> </ul> | 4.9           | Datenquelle,<br>Entladestartzeitpunkt,<br>-umfang | Ja        |
| PLATTFORM                              | Gibt aus, ob<br>HISinOne läuft oder<br>SuperX.                                                                                  | 1           | <ul><li>* 1,HISinOne</li><li>2,SuperX</li></ul>                                                                                                    | 4.9           | Datenquelle,<br>Entladestartzeitpunkt,<br>-umfang | Ja        |
| OLAP Fachbereichzuordnung<br>unbekannt | Wird nur in<br>HISinOne-BI<br>genutzt                                                                                           | 1           | <ul> <li>0,Ausblendung<br/>v. Fächern m.<br/>Fachb.<br/>Unbekannt</li> <li>1,Anzeige v.<br/>Fächern m.<br/>Fachb.<br/>Unbekannt</li> </ul>                                                                                                    | 2022.06       | OLAP                                              | Ja        |
| OLAP Partielles Rollup                 | Wird nur in<br>HISinOne-BI<br>genutzt                                                                                           | 0           | <ul> <li>0,OLAP bildet<br/>Summen über<br/>alle Members<br/>eines Levels</li> <li>1, OLAP bildet<br/>Summen nur<br/>über Members<br/>eines Levels, auf<br/>die der<br/>angemeldete<br/>Benutzer<br/>Berechtigung hat</li> </ul>                                                            | 2017.06       | OLAP                                              | Ja        |
| Admin-Form PW Änderung                 |                                                                                                    | 1           | <ul><li>0,nein</li><li>1,ja</li></ul>                                                                                                    | 4.5           | Passwort                                          | Ja        |
| DOWNLOAD_PROTOKOLL                     | Protokollierung von<br>Downloads                                                                                                | 1           | <ul><li>0,nein</li><li>1,ja</li></ul>                                                                                                    | 4.0           | Passwort                                          | Ja        |
| Erweitertes Protokoll                  |                                                                                                    | 0           | <ul><li>0,nein</li><li>1,ja</li></ul>                                                                                                    | 4.0           | Passwort                                          | Ja        |
| Löschung Protokoll (Tage)              |                                                                                                    | 90          |                                                                                                    | 3.0           | Passwort                                          | Ja        |
| Passwort Groß- u. Kleinb.              | Es ist erforderlich,<br>dass das Passwort<br>Groß- und<br>Kleinbuchstaben<br>enthät.                                            | 0           | • 0,nein<br>• 1,ja                                                                                                    | 3.0           | Passwort                                          | Ja        |
| Passwort erfordert Ziffer              | Es ist erforderlich,<br>dass das Passwort<br>auch Ziffern<br>enthält.                                                           | 0           | • 0,nein<br>• 1,ja                                                                                                    | 3.0           | Passwort                                          | Ja        |
| Passwortgültigkeit (Tage)              | Gibt die Gültigkeit<br>des Passworts in<br>Tagen an.                                                                            | 180         |                                                                                                    | 3.0           | Passwort                                          | Ja        |
| Passwortlänge (Minimum)                | Gibt die minimale<br>Länge des<br>Passworts an.                                                                                 | 6           |                                                                                                    | 3.0           | Passwort                                          | Ja        |
| BI_PROTOTYPE_COMPONENTS                | Wird nur in<br>HISinOne-BI<br>genutzt                                                                                           | 0           | • 0,aus<br>• 1,an                                                                                                    | 2021.12       | Zentrale<br>Einstellungen                         | Ja        |
| DBDECIMAL                              | Dezimaltrenner der<br>Datenbank.                                                                                                | 1           | <ul><li>0,nein</li><li>1,ja</li></ul>                                                                                                    | 3.0           | Zentrale<br>Einstellungen                         | Ja        |

| Datenblatt max.Zeilenzahl                  | Max. Anzahl an<br>Zeilen im<br>Datenblatt                                                                                                    | 20000 |                                                                                                    | 3.0                  | Zentrale<br>Einstellungen | Ja |
|--------------------------------------------|----------------------------------------------------------------------------------------------------|-------|----------------------------------------------------------------------------------------------------|----------------------|---------------------------|----|
| Nutzungsstatistiken                        | Aktiviert das<br>Loggen von<br>Nutzungsdaten<br>bezüglich der<br>Berichte (Wird nur<br>in HISinOne-BI<br>genutzt)                                                                                                    | 0     | <ul> <li>0,aus</li> <li>1,an (nur<br/>HisInOne-BI)</li> <li>2, erweitert inkl.<br/>UserID (kern5.1)</li> </ul> | 2021.06<br>(kern5.1) | Zentrale<br>Einstellungen | Ja |
| Nutzungsstatistiken loeschen nach<br>Tagen | Löschen der<br>erweiterten<br>Nutzungsstatistiken<br>nach der<br>angegebenen Zahl<br>von Tagen                                                                                                    | 0     |                                                                                                    | kern5.1              | Zentrale<br>Einstellungen | Ja |
| fixed_columns_aktiv                        | Aktiviert das<br>Fixieren von<br>Spalten beim<br>Scrollen im XML-<br>Frontend                                                                                                    | 1     | • 0,aus<br>• 1,an                                                                                              | 5.0                  | Zentrale<br>Einstellungen | Ja |
| CSV_Excel_ISO                              | CSV Export<br>wahlweise als ISO<br>mit Trennzeichen<br>";", für MS Office<br>unter Windows.<br>Dies hat den Vorteil<br>dass Sie CSV-<br>Exporte direkt aus<br>dem Browser mit<br>Excel öffnen<br>können, ohne<br>Trennzeichen,<br>Codierung etc.<br>angeben zu<br>müssen. | 0     | • 0,aus<br>• 1,an                                                                                              | 5.1                  | Zentrale<br>Einstellungen | Ja |

## Einstellungen zur Passwortsicherheit

Bei der Installation des SuperX-Kernmoduls werden in die Tabelle konstanten vier Einträge zur Einstellung der Passwortsicherheit gemacht. Um die Konstanten zu ändern, gehen Sie als Administrator in die Anwendung, gehen Sie in das Menü "Administration"->"Tabelle suchen" und suchen Sie die Tabelle "konstanten". In der Zeile klicken Sie auf den "Bearbeiten"-Button, und suchen dort die Konstante Passwortgültigkeit (Tage) etc.

Um kurzfristig die Gültigkeit aller User auf unendlich zu setzen (z.B. bei Testbetrieb), müssen sie in der Datenbank folgenden Update ausführen:

update user\_pw set pw\_gueltig\_bis=date\_val('01.01.3000');

# Erweiterte Nutzungsstatistiken

Sofern das mit dem Datenschutz konform geregelt wird, gibt es ab Kern5.1 die Möglichkeit, erweiterte Nutzungsstatistiken zu sammeln.

Dazu setzen Sie die Konstante "Nutzungsstatistiken" auf den Wert 2 und Aktualisieren den Manager-Cache.

Ergebnisse der Nutzungsstatistiken landen in der Tabelle masken\_protokoll.

Diese kann über die Funktion Administration | Tabelle ausgeben, ausgewertet werden.

9

Durch eine weitere Konstante "Nutzungsstatistiken loeschen nach Tagen" kann eingestellt werden, dass die Nutzungsstatistiken, die älter als X Tage sind, gelöscht werden. Dies geschieht, wenn der Webanwendungsmanager Cache aktualisiert wird (manuell oder automatisch morgens gegen 7 Uhr).

# Downloads einrichten und verteilen

SuperX bietet die Möglichkeit, beliebige Dateien über die Webapplikation an Anwender auszuliefern, z.B. um einen Downloadbereich einzurichten. Die Downloads können einzelnen Usern oder Gruppen sowie Institutionen und Themen zugeordnet werden.

# **Konfiguration Downloads**

Die Download-Dateien werden in dem geschützten Verzeichnis der Webapplikation gespeichert. Um die Dateien gezielt in einem Verzeichnis zu speichern, muss man ggf. das Attribut "directory" des Feldes "datei" in der Tabelle sx\_downloads in der Datei dbformsconfig.xml setzen, standardmäßig ist dies (relativ zu dem Startpfad von Tomcat) "../webapps/superx/WEB-INF/downloads".

Mit dem Attribut "encoding" (default "false") wird festgelegt, ob der Dateiname vom Original übernommen werden soll ("false") oder ob eine eindeutige Zufalls-Zeichenkette ("true") erzeugt werden soll. Die Endung der Datei wird bei letzterem beibehalten.

Gleichzeitig werden der Dateiname und diverse andere Metadaten in der Tabelle sx\_downloads gespeichert. Wenn ein Anwender einen Download abruft, dann wird die Datei im SuperX-Servlet geladen und über http(s) ausgeliefert.

Die Auslieferung von Dateien wird defaultmäßig **protokolliert** und kann über die Maske "Downloadstatistik" abgerufen werden. Sie können diese Funktionalität (z.B. aus Datenschutzgründen) sperren, indem Sie die Konstante "DOWNLOAD\_PROTOKOLL" statt auf "1" auf "0" setzen - damit werden keine Download-Aktivitäten in SuperX protokolliert (was aber nicht bedeutet, dass dies auch im Webserver-Log nicht mehr passiert, die dortige Protokollierung sowie die Tomcat-eigene Protokollierung ist davon unabhängig).

Außerdem können Sie die maximale Größe von Dateien festlegen. Dafür gibt es in der web.xml einen Parameter "maxUploadSize", der die maximal Größe (in Bytes) beschreibt:

control

org.dbforms.servlets.Controller

maxUploadSize

800000

## Tabellenstruktur

Es gibt eine Tabelle sx\_downloads mit folgenden Feldern:

| Feldname       | Feldtyp | Größe | Default | Not<br>Null | Beschreibung                                                                            |
|----------------|---------|-------|---------|-------------|-----------------------------------------------------------------------------------------|
| tid            | SERIAL  | 4     |         | true        | Primärschlüssel                                                                         |
| name           | CHAR    | 255   |         | false       | Titel                                                                                   |
| ch110_institut | CHAR    | 10    |         | false       | Kostenstelle/Institut                                                                   |
| bezugsdatum    | DATE    | 4     |         | false       | (für Ermittlung Bezugsjahr,- Monat oder Sem.)                                           |
| importdatum    | DATE    | 2     |         | false       | Datum des Imports in die SuperX-Datenbank                                               |
| kommentar      | TEXT    | 32000 |         | false       | Kommentar für Website (Datenlegende o.ä.).                                              |
| kommentar_www  | CHAR    | 255   |         | false       | Verweis auf andere Website für längere und gelayoutete Kommentare oder Dokumentationen. |
| contenttype    | CHAR    | 50    |         | false       | Mime-Type der Datei (pdf, html etc).                                                    |
| iateh          | CHAR    | 255   |         | trup        | Pfad zum geschützten Verzeichnis (relativ zu                                            |

| Gater        |      | 235 | uuc   | \$SUPERX_DIR/webserver/tomcat/webapps/superx/WEB-INF/downloads) |
|--------------|------|-----|-------|-----------------------------------------------------------------|
| gueltig_seit | DATE | 2   | false | Soll Download angezeigt werden von                              |
| gueltig_bis  | DATE | 2   | false | Soll Download angezeigt werden bis                              |

Desweiteren gibt es eine Tabelle sx\_keywords zur Erhebung der Stichworte:

| Feldname | Feldtyp | Größe | Default | Not Null | Beschreibung                         |
|----------|---------|-------|---------|----------|--------------------------------------|
| tid      | SERIAL  | 4     |         | false    | Tupelidentifier                      |
| name     | CHAR    | 255   |         | false    | Stichwort                            |
| parent   | INTEGER | 4     |         | false    | Übergeordnetes Stichwort             |
|          |         |       |         |          | Wird derzeit noch nicht ausgewertet. |

Die Zuordnung zwischen Download und Stichwort findet in der Tabelle download\_keyw\_bez statt:

| Feldname    | Feldtyp | Größe | Default | Not Null | Beschreibung |
|-------------|---------|-------|---------|----------|--------------|
| keyword_id  | INTEGER | 4     |         | false    |              |
| download_id | INTEGER | 4     |         | false    |              |

#### Berechtigung für Downloads

Die Berechtigungen für die Downloads werden über die SuperX-Gruppen- bzw. Userrechte verwaltet. Dazu werden eigene Tabellen user\_download\_bez und group\_download\_bez erzeugt, für die auch Pflegeformulareexistieren. Die Institutions-Berechtigung wird auch Bordmitteln von SuperX realisiert, d.h. die Anwender erhalten über ihre Zuordnung zur jeweiligen Kostenstelle in der Tabelle user\_institution das Recht für die Kostenstelle und alle jeweils untergeordneten Kostenstellen.

Einzelne vorgefertigte Masken sind bereits eingerichtet und werden im Folgenden beschrieben.

#### Masken zur Erzeugung und Verteilung von Downloads

Im XML-Frontend finden Sie die Download-Masken im Themenbaum-Ast "Administration".

#### **Download suchen**

Mit der Maske "Download suchen" können sie einzelne Downloads einrichten, bearbeiten oder löschen.

|                                                                                                    | Download suchen                                                                                          |
|----------------------------------------------------------------------------------------------------|----------------------------------------------------------------------------------------------------|
| In der Suchmaske können Sie verschiedene Parameter einschränken. Wenn<br>ein Stichwort oder eine Kostenstelle ausgewählt wird, dann werden alle<br>Downloads mit diesem oder untergeordnetem Stichwort/ Kostenstelle<br>gefunden. | Bitte schränken Sie Ihre Auswahl ein:<br>Stichwort  Institution  Jahr  Suchwort  Abschicken Zurücksetzen |

Das Freitext-Feld Suchwort bezieht sich auf den Namen des Downloads.

|                                                                                                    | Download suchen                                                                                                    |
|----------------------------------------------------------------------------------------------------|----------------------------------------------------------------------------------------------------|
| Die Ergebnistabelle zeigt die Downloads. Wenn Sie als Administrator<br>gekennzeichnet sind (Feld administration in userinfo steht auf "1"), dann<br>können Sie die Downloads nicht nur laden, sondern auch bearbeiten sowie<br>zu Usern/Gruppen bzw. Themen zuordnen. | Institution: FB ABV gesamt ; Stand: 01.01.2003           Name         Kommentar         Kommentar         Laden         Bearbeiten         User- und<br>Gruppenrechte         Stichworte           Test         Image: Image: Ima |

#### Download bearbeiten: Metadaten und Dateien

In der Bearbeitungsmaske erscheinen die oben beschriebenen Felder nebst Erläuterungen.

| Downloads                      |                                               | In diesem Formular können Sie Downloads bearbeiten.                                                                                           |
|--------------------------------|-----------------------------------------------|----------------------------------------------------------------------------------------------------|
| tid 1<br>Name Test             |                                               |                                                                                                    |
| Kostenstelle                   | ×                                             |                                                                                                    |
| Bezugsdatum 01.12.2006         | -                                             | Worauf bezieht sich der Download (für Ermittlung Bezugsjahr<br>Monat oder Sem.)                                                               |
| Importdatum 01.11.2006         |                                               | Datum des Imports in die SuperX-Datenbank                                                                                                    |
| Kommentar                      |                                               | Kommentar für Website (Datenlegende o.ä.).                                                                                                    |
| Hyperlink zu<br>Kommentar-Site |                                               | Verweis auf umfangreichere Anleitungen und Kommentare,<br>beginnend mit "http://" oder relativ zu<br>http://superx-server:Port/superx/servlet |
| MimeType application/          | /pdf                                          | Mime-Type der Datei (für pdf z.B. "application/pdf", html etc                                                                                 |
| Datei Aktuelle [<br>Neue Dat   | Datei: test.pdf<br>ei: Browse                 | Pfad zur Datei (relativ zu<br>\$SUPERX_DIR/webserver/tomcat/webapps/superx/WEB-INF/<br>)                                                      |
| Gültig von 01.01.1900          |                                               |                                                                                                    |
| Gültig bis 31.12.3000          |                                               |                                                                                                    |
| Speichem Erster V              | orheriger Nächster Letzter Kopieren Löschen f | Neu                                                                                                    |

Sie können, müssen aber nicht, einem Download einer einzelnen Kostenstelle zuordnen. Hierarchische Anordnungen werden dabei suchbar, d.h. wenn ein Anwender in der Insitutions-Sicht des Organigramms eine Kostenstelle auswählt, dann werden alle Downloads mit untergeordneten Kostenstellen ebenfalls gefunden.

Sie können Dateien Hochladen, inden Sie in der Zeile Datei eine neue Daten festlegen. Ansonsten wird darüber der aktuelle Dateiname festgelegt. Wichtig ist, dass der Dateiname in dem Verzeichnis \$SUPERX\_DIR/webserver/tomcat/webapps/superx/WEB-INF/downloads eindeutig ist. Außerdem funktioniert der Browser-basierte Upload nur mit kleinen Dateien, größere Dateien sollten Sie manuell in das Verzeichnis \$SUPERX\_DIR/webserver/tomcat/webapps/superx/WEB-INF/downloads kopieren.

Sie können auch Datensätze kopieren, allerdings werden nur die Metadaten werden kopiert, Sie müssen dann eine neue Datei hochladen.

## User- und Gruppenrechte auf Downloads

Mit der Schaltfläche unter "User- und Gruppenrechte" sehen Sie das Bearbeitungsformular.

|                                                                                                    | 🗃 Formular Downloads - Mozilla                                                                                          |                                                                                                    |
|----------------------------------------------------------------------------------------------------|----------------------------------------------------------------------------------------------------|----------------------------------------------------------------------------------------------------|
|                                                                                                    | Downloads In diesem Formular können Sie die Lese-Berechtigung fü                                                        | بېر<br>دىيەند<br>ïür Downloads bearbeiten                                                                          |
|                                                                                                    | Name des Download<br>tid 1<br>User, die diesen Download<br>sehen durfen:<br>User Hier ko                                | hnung des Download, die für<br>Ingezeigt wird<br>ne Nummer<br>Sinnen Sie einzelne User für den<br>oad berechtigen. |
| Sie können jeweils einzelne User oder Gruppen zuordnen, die Funktionalität entspricht der Berechtigung für Sichten. | Markietten User loschen J<br>Neuen User V<br>Neuen User infügen                                                         |                                                                                                    |
|                                                                                                    | Gruppen, die diesen<br>Download sehen durfen:<br>Markierte Gruppe Toschen<br>Neue Gruppe Toschen<br>Neue Gruppe Toschen | innen Sie einzelne Gruppen für<br>ownload berechtigen.                                                             |
|                                                                                                    | <c <="" erster="" nachster="" vorheitiger=""> Lettler&gt;&gt;</c>                                                       |                                                                                                    |

×

#### Stichworte für Downloads

Mit der Schaltfläche unter "Stichworte zuordnen" sehen Sie das Bearbeitungsformular.

|                                                     |                                                                               | SuperX                                                                     |
|-----------------------------------------------------|-------------------------------------------------------------------------------|----------------------------------------------------------------------------|
|                                                     | Downloads In diesem Formular können Sie Sti                                   | chworte für Downloads bearbeiten                                           |
| Sie können jeweils ein oder mehrere Themen zuordnen | Name des Download Test                                                        | Bezeichnung des Download, die für<br>User angezeigt wird<br>Interne Nummer |
|                                                     | Stichwort für diesen Download:                                                | Hier können Sie dem Download<br>einzelne Stichworte zuordnen.              |
|                                                     | Markiertes Stichwort löschen<br>Neues Stichwort 💌<br>Neues Stichwort zuordnen |                                                                            |
|                                                     | Kerster Vorheriger Nächster Letzter Kerster                                   |                                                                            |

# Überwachung und Performance

SuperX besteht aus verschiedenen Komponenten, die jeweils eigene Überwachungsmerkmale und Performance-Mechanismen besitzen.

## Monitoring und Performance der Webanwendung

Die Webanwendung baiert auf Tomcat, und die Logdateien des Tomcat liegen standardmäßig im Verzeichnis \$SUPERX\_DIR/webserver/tomcat/logs. Die Logdateien im Einzelnen:

- · Logging von Tomcat: catalina.out bzw. localhost.xxx.out
- Logging der SuperX-Webanwendung jeweils in superx\_default.log (statt "default" ggf. die Mandantenid) f
  ür allgemeines SQL-Logging, und superx\_default\_xml.log f
  ür das Logging der XML-Ausgabe des XML-Frontends.
- dbforms.log für Logging der DBForms-Komponente

Alle Logging-Ausgaben lassen sich flexibel an verschiedenen Stellen steuern:

- Das Tomcat-Logging lässt sich in der Datei \$SUPERX\_DIR/webserver/tomcat/common/classes/log4j.properties steuern
- Das Ausma
  ß des Loggings der SuperX-Webanwendung: In der db.properties wird der Logging-Level f
  ür die SQL-Ausgabe sowie f
  ür die XML-Ausgabe festgelegt.
- Das Logging für DBFORMS und Mondrian / Saiku wird in der Datei \$SUPERX\_DIR/webserver/tomcat/webapps/superx/WEB-INF/log4j.properties festgelegt.
- Das Logging der java-bezogenen SuperX-DB-Anwendung wird in der Datei \$SUPERX\_DIR/db/conf/logging.properties gesteuert.

Die SQL-Scripte der SuperX-Abfragen können in der o.g. superx\_default.log eingesehen werden. Bitte beachten Sie dabei, dass bei SQL-Fehlern nur im Entwicklungsmodus die genaue Stelle des Auftretens ermittelt werden kann.

#### Webanwendung Manager

#### Allgemeines zum Webanwendung Manager

Wenn Sie als Administrator\_in angemeldet sind können Sie den Webanwendung Manager aufrufen, der

- Auf der Startseite zentrale Umgebungsvariablen anzeigt, z.B. Server-Runtime-Parameter und Servlet Parameter
- Zugriff auf die Logs bzw. Inhalte der jeweils zuletzt ausgeführten Masken bietet
- Details zur Datenbank-Verbindung anzeigt
- Browserbasierten Zugriff auf einzelne Logdateien der Applikation bietet.

Der Aufruf im Themenbaum:

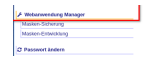

Die Startseite zeigt die Server- und Servlet-Einrichtung:

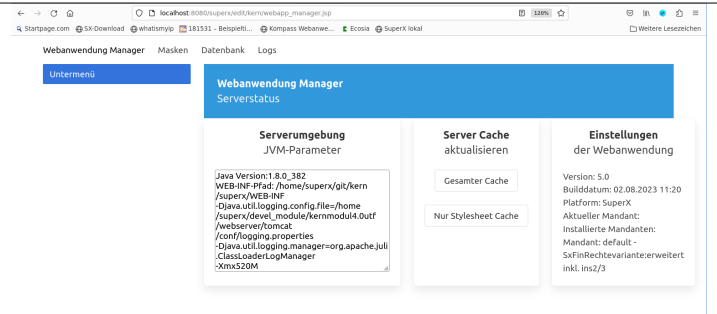

#### Server Cache im Webanwendung Manager

Sie können die jeweils zuletzt aufgerufenen Masken kontrollieren, und den Server Cache leeren:

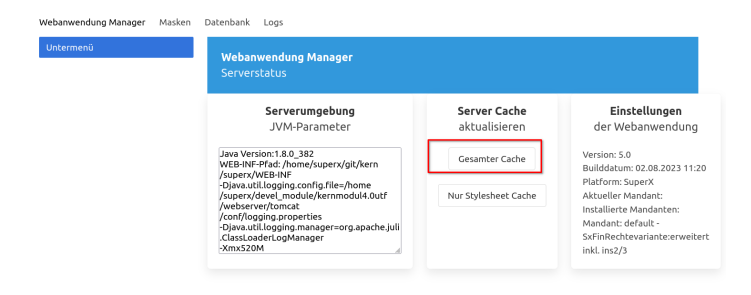

Im Server Cache befinden sich

- Menüobjekte pro Benutzer\_in, d.h. auch Gruppenrechte
- Themenbaum-Strukturen
- Sichten
- Maskenrechte
- Translets bei der XSL-Verarbeitung
- Makros und Makro-Masken-Feldwert Beziehungen

#### Masken im Webanwendung Manager

Detailinformation zu Masken finden Sie in unserem Tutorial. Die jeweils zuletzt aufgerufenen Masken lassen sich protokollieren bzgl. • Aufruf:

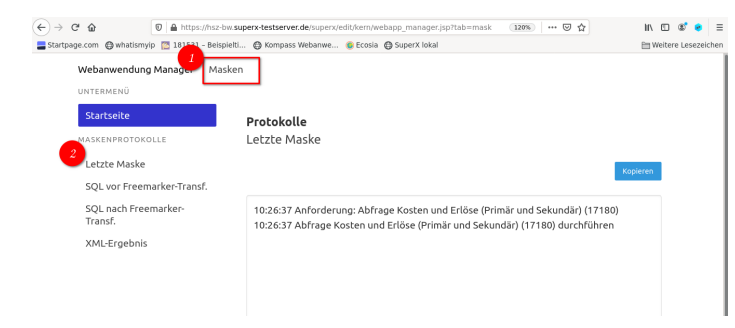

• SQL-Logs vor Freemarker Transformation:

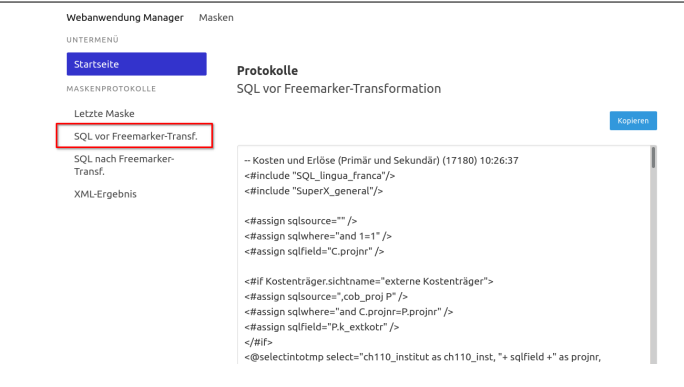

• SQL-Logs nach Freemarker Transformation:

| ERMENÜ                                                                                                    |                                                                                                    |
|----------------------------------------------------------------------------------------------------|----------------------------------------------------------------------------------------------------|
| artseite                                                                                                    | Protokolle                                                                                                    |
| SKENPROTOKOLLE                                                                                                    | SQL pach Freemarker-Transformation                                                                                                    |
| - tester total effect                                                                                                    |                                                                                                    |
| eczce maske                                                                                                    | Kopiere                                                                                                    |
| QL vor Freemarker-Transf.                                                                                                    |                                                                                                    |
| QL nach Freemarker-                                                                                                    | Abfrage Maske Kosten und Erlöse (Primär und Sekundär) (17180) durchführen                                                                                                    |
| ansr.                                                                                                    | 10:26:37                                                                                                    |
| AL-Ergebnis                                                                                                    | Abfrage                                                                                                    |
|                                                                                                    |                                                                                                    |
|                                                                                                    | select cn i tu_institut as cn i tu_inst, c.projnr as projnr,                                                                                                    |
|                                                                                                    | fiktkey                                                                                                    |
|                                                                                                    | Sum(betrag) as betrag from cob_busa_aggr C                                                                                                    |
|                                                                                                    | where                                                                                                    |
|                                                                                                    | ch110_institut in ('xxxxx-                                                                                                    |
|                                                                                                    | xxxxxx@','0','020','1','2400000111','3','8370000113','9','001','002-3','002-4','002-8','002-                                                                                                    |
|                                                                                                    | 9','002','0021','016','021-3','021','022-3','022','022-S','022-                                                                                                    |
|                                                                                                    | W','023','024','050','088-3','088','099','0991-3','0991','1100000114','1700000114','18000                                                                                                    |
| XML-Erget                                                                                                    | onis:                                                                                                    |
| banwendung Manager                                                                                                    | nis:<br>Masken                                                                                                    |
| XML-Erget                                                                                                    | Masken                                                                                                    |
| AML-Erget                                                                                                    | Masken<br>Protokolle                                                                                                    |
| XML-Erget                                                                                                    | Masken<br>Protokolle<br>XML-Ergebnis                                                                                                    |
| XML-Erget                                                                                                    | Masken<br>Protokolle<br>XML-Ergebnis                                                                                                    |
| XML-Erget                                                                                                    | Masken<br>Protokolle<br>XML-Ergebnis                                                                                                    |
| XML-Erget                                                                                                    | Masken Protokolle XML-Ergebnis <pre> ************************************</pre>                                                                                                    |
| XML-Erget                                                                                                    | Aasken Protokolle XML-Ergebnis <pre></pre>                                                                                                    |
| XML-Erget                                                                                                    | Aasken Protokolle XML-Ergebnis <pre> </pre> <pre> </pre>                                                                                                    |
| XML-Erget                                                                                                    | Aasken Protokolle XML-Ergebnis  *?xml version="1.0" encoding="ISO-8859-1"?>                                                                                                    |
| XML-Ergek                                                                                                    | Adasken Protokolle XML-Ergebnis <pre> </pre> <pre> </pre> <pre>     <pre>    <pre>    <pre>    <pre>   <pre>    <pre>    <pre>   <pre>    <pre>   <pre>    <pre>   <pre>   <pre>   <pre>   <pre>   <pre>   <pre>   <pre>   <pre>   <pre>   <pre>   <pre>   <pre>   <pre>   <pre>   <pre>   <pre>   <pre>   <pre>   <pre>   <pre>   <pre>   <pre>   <pre>   <pre>   <pre>   <pre>   <pre>   <pre>   <pre>   <pre>   <pre></pre></pre></pre></pre></pre></pre></pre></pre></pre></pre></pre></pre></pre></pre></pre></pre></pre></pre></pre></pre></pre></pre></pre></pre></pre></pre></pre></pre></pre></pre></pre></pre></pre></pre></pre></pre></pre></pre></pre></pre></pre></pre></pre>                                                                                                    |
| XML-Erget                                                                                                    | Aasken Masken Protokolle XML-Ergebnis <pre></pre>                                                                                                    |
| XML-Erget                                                                                                    | Aasken Masken Protokolle XML-Ergebnis <pre> </pre> <pre> </pre> <pre>   <pre>    <pre>    <pre>   <pre>    <pre>    <pre>    <pre>    <pre>     <pre>    <pre>    <pre>    <pre>   <pre>    <pre>    <pre>   <pre>   <pre>    <pre>   <pre>    <pre>    <pre>   <pre>    <pre>   <pre>    <pre>   <pre>    <pre>   <pre>    <pre>    <pre>    <pre>   <pre>   <pre>      <pre></pre></pre></pre></pre></pre></pre></pre></pre></pre></pre></pre></pre></pre></pre></pre></pre></pre></pre></pre></pre></pre></pre></pre></pre></pre></pre></pre></pre></pre></pre></pre></pre></pre></pre></pre>                                                                                                    |
| XML-Erget                                                                                                    | Adaken Masken Protokolle XML-Ergebnis <pre> */xml version="1.0" encoding="ISO-8859-1"?&gt; */regebniss  </pre> <pre> */xml version="1.0" encoding="ISO-8859-1"?&gt; */regebnisse Mandanten[D="FHHN" jsessionid="66FBDE12458G50B30CA382CD95" datum="24.04.2021" zelte="10:26:37" isMArcor False" hisinone_refapp="" showNavigation="true"&gt;*/regetbnisse Mandanten[D="FHHN" isessionid="66FBDE12458G50B30CA382CD95" datum="24.04.2021" zelte="10:26:37" isMArcor False" hisinone_refapp="" showNavigation="true"&gt;*/regetbnisse */regetbnisse *</pre>                                                                                                    |
| XML-Erget                                                                                                    | Aasken Masken Protokolle XML-Ergebnis  ergebnisse  ergebnisseMandantenID="FHHN" jsessionid="66FBDE124SBC50B30CA3B7C4382ED95" datum="24.04.2021" zeit="10:26:37" isMakro="false" hisinone_active="false" hisinone_refapp="" showNavigation="Ture">                                                                                                    |
| XML-Ergek                                                                                                    | Aasken Masken Protokolle XML-Ergebnis <pre> */xml.version="1.0"encoding="ISO-8859-17&gt; *ergebnisse MandantenID="FHHN" jsessionid="66FBDE124585:50D830CA887C4382ED95" datum="24.04.2021" zeit="10:26:37" isMakro="false" hisinone_refapp="" showNayadion="True"&gt; *userid="datum="true"&gt; *userid="datum="true" *userid="datum="true"</pre> |
| XML-Erget  banwendung Manager  remenn  cermenn  cermennn  cermenn  cermenn  cermenn  cermenn  cer | Atasken  Protokolle XML-Ergebnis <pre></pre>                                                                                                    |
| XML-Erget banwendung Manager     If teremen0 tartsoite textempRotokolle texte Maske QL voo Freemarker-Transf. QL nach Freemarker- Transf. ML-Ergebnis                                                                                                    | Aasken Masken Protokalle XML-Ergebnis <pre> */rml version="1.0" encoding="ISO-8859-1"&gt;</pre>                                                                                                    |

# DB-Verbindung im Webanwendung Manager

Die Datenbank Verbindung läßt sich im Reiter "Datenbank" einsehen, dies ist nur eine Browseransicht auf die db.properties Datei.

| Webanwendung Manager | Masken | Datenbank Logs                                         |
|----------------------|--------|--------------------------------------------------------|
| Untermenü            |        |                                                        |
|                      |        | Datenbank                                              |
|                      |        | Verbindungsparameter                                   |
|                      |        | driverName: org.postgresql.Driver                      |
|                      |        | maxidle: 10                                            |
|                      |        | logLevelXML: FINEST                                    |
|                      |        | maxActive: 60                                          |
|                      |        | connectionName: superx                                 |
|                      |        | minIdle: 10                                            |
|                      |        | maskCache: select tid from maskeninfo where 1=0        |
|                      |        | userCache: select tid from userinfo where 1=0          |
|                      |        | developmentMode: true                                  |
|                      |        | logLevelSQL: FINEST                                    |
|                      |        | connectionURL: jdbc:postgresql://localhost:5433/superx |
|                      |        | timeBetweenEvictionRunsMillis: 5000                    |
|                      |        | connectionPassword:                                    |

### Logdateien im Webanwendung Manager

Wenn die Administrator\_en keinen dateibasierten Zugriff auf den Applikationsserver haben, lassen sich wichtige Logdateien auch im Browser aufrufen und die Anzahl der Zeilen (vom Ende gesehen) variieren:

| Webanwendung Manager | Masken Datenbank Logs 1                                                                                                    |
|----------------------|----------------------------------------------------------------------------------------------------|
| Untermenü            |                                                                                                    |
| LOGDATEIEN           | Server log                                                                                                    |
| Server log           | (max. 100 Zeilen) neu laden                                                                                                    |
| SQL log              |                                                                                                    |
| XML log              | Kopier                                                                                                    |
|                      | The expression is tooking for a child element named 'false' - gerhaps falsed' was intended! To avoid this<br>warning, use child-false or 'false's, Systemit's 'file.////home/superr/glt/kern/superr/wnl/ves/tiste, htmiss/<br>Line#: 654; Column#: 113<br>Problem in xit transform: Stylesheet module file.////home/superr/glt/kern/superr/wnl/xit_function.xxi is<br>included or imported more than ones. This is permitted, but may lead to errors or unexpected behavior;<br>Systemit's file.///home/superr/glt/kern/superr/sml/xit_function.xxi is<br>included or imported more than ones. This is permitted, but may lead to errors or unexpected behavior;<br>Systemit's file.///home/superr/glt/kern/superr/sml/xit_function.xxi is<br>included or imported more than ones. This is permitted, but may lead to errors or unexpected behavior;<br>Systemit's file.///home/superr/glt/kern/superr/sml/xit_function.xxi is<br>included or imported more than ones. This is permitted, but may lead to errors or unexpected behavior;<br>Systemit's file.///home/superr/glt/kern/superr/sml/kern/superr/sml/xit_function.xxi is<br>included or imported behavior; Systemit's file.///home/superr/glt/kern/superr/sml/xit_function.xxi is<br>included or imported behavior; Systemit's file.///home/superr/glt/kern/superr/sml/xit_function.xxi is<br>problem in xit transform: Stylesheet module file.///home/superr/glt/kern/superr/sml/xit_function.xxi is<br>included or imported behavior; Systemit's file.//home/superr/glt/kern/superr/glt/kern/superr/gl |

Die Server-Logdatei ist gemeinhin die Datei

\$TOMCAT\_BASE/logs/catalina.out

Sie können auch die SQL- und XML-Logdatei aufrufen:

\$TOMCAT\_BASE/logs/superx\_Mandantid.log \$TOMCAT\_BASE/logs/superx\_Mandantid\_xml.log

## Java-Monitoring mit JConsole

Ab Java 1.6 und Tomcat 5.5 gibt es eine komfortable Möglichkeit, den Server zu überwachen. Vor dem Start von Tomcat setzen Sie die Option CATALINA\_OPTS wie folgt:

| Achtung: Alle Zeilen in eine Zeile<br>tippen, die Umbrüche kommen<br>nur durch das Layout | CATALINA_OPTS="-Dcom.sun.management.jmxremote -<br>Dcom.sun.management.jmxremote.port=8020 -Dcom.sun.management.jmxremote.ssl=false -<br>Dcom.sun.management.jmxremote.authenticate=false -DSuperX-DB-PROPERTIES-SET=true"<br>export CATLINA_OPTS |
|-------------------------------------------------------------------------------------------|----------------------------------------------------------------------------------------------------|

Sie starten den Tomcat dann mit einer Überwachungsschnittstelle auf Port 8020, die Sie dann von einem (entfernten) Client auswerten können:

| <u>.</u> | <u></u> . |     | <b>D</b> |          |
|----------|-----------|-----|----------|----------|
| Starten  | Sie       | aas | Programm | jconsole |

jconsole

|                                                                     | Klicken Sie dann einfach auf "Connect".                                                                                             |
|---------------------------------------------------------------------|----------------------------------------------------------------------------------------------------|
| Bei einem entfernten Rechner geben Sie den Rechnernamen und Port ar | X JConsole: Connect to Agent   Local Remote Advanced   Host or IP: localhost   Port: 8020   User Name: Password:     Connect Cancel |

Diese Anwendung liefert detailliert Aufschluss über den Server:

|                    | 🕒 🔍 J2SE 5.0 Monitoring & Management Console: 5691@localhost 👘 🗉 🖬                                                    |  |  |  |
|--------------------|----------------------------------------------------------------------------------------------------|--|--|--|
|                    | Connection                                                                                                    |  |  |  |
|                    | Summary Memory Threads Classes Meeans VM                                                                              |  |  |  |
|                    | Chart: Heap Memory Usage 💌 Time Range: All 💌 Perform GC                                                               |  |  |  |
|                    | 6,0 Mb                                                                                                    |  |  |  |
| Hier sehen Sie die |                                                                                                    |  |  |  |
| Arbeitsspeicher-   | 5 0 Mb-                                                                                                    |  |  |  |
| Auslastung des     | 21:31 21:32 21:33 21:34                                                                                               |  |  |  |
|                    | Details                                                                                                    |  |  |  |
| Tomcat Servers.    | Time: 2007-03-13 21:34:34 100%                                                                                        |  |  |  |
|                    | Used: 5.534 kbytes<br>Committed: 6.172 kbytes<br>75%                                                                  |  |  |  |
|                    | Max: 65.088 kbytes 50x                                                                                                |  |  |  |
|                    | GC time: 1,883 seconds seconds on Copy (177 collections)<br>0.005 seconds seconds on MarkSweenCompact (1 collections) |  |  |  |
|                    | (%                                                                                                    |  |  |  |
|                    | Heap Non-Heap                                                                                                    |  |  |  |
|                    |                                                                                                    |  |  |  |
|                    |                                                                                                    |  |  |  |

Wir empfehlen, im Produktivbetrieb dies abzuschalten (Sicherheitslücke und Performance-Kosten).

Eine detailliertere Anleitung finden Sie hier:

http://blog.linkwerk.com/entry/cl/2007-05-08T12.00.00

Generell empfehlen wir, den Tomcat im Produktivbetrieb jede Nacht einmal neu hochzufahren, im SuperX-Kernmodul wird dazu ein Beispielscript ausgeliefert (db/bin/restart\_tomcat.x). Ein weiteres nützliches Script prüft z.B. alle 5 Minuten, ob der Server noch läuft; wenn nicht dann wird er automatisch hochgefahren (db/bin/check\_restart\_tomcat.x).

## Konfiguration der Datenblatt-Berichte: max. Zeilenanzahl

Datenblätter, die auf zentrale Funktionen des Kernmoduls zurückgreifen, lassen sich mit einer maximalen Zeilenanzahl konfigurieren. So kann verhindert werden, daß Anwender/innen ein zu umfangreiches Datenblatt abrufen, das den Datenbankserver über Gebühr belastet bzw., wie uns bei Informix berichtet wurde, sogar zum Absturz bringen kann.

Setzen Sie dazu die Konstante "Datenblatt max.Zeilenzahl" auf den Wert, der zu Ihrem Server paßt. Defaultwert ist 20.000 Zeilen.

Im Ergebnis erhalten Benutzer, die ein Datenblatt mit zu vielen Zeilen abrufen, folgende Meldung (z.B. bei max. 40 Zeilen):

| Studierende Dat                                                                                                    | tudierende Datenblatt                                                                                                    |                                                                                                    |                                                                                                    |                                                                                                  |  |
|----------------------------------------------------------------------------------------------------|----------------------------------------------------------------------------------------------------|----------------------------------------------------------------------------------------------------|----------------------------------------------------------------------------------------------------|--------------------------------------------------------------------------------------------------|--|
| Legende<br>Köpfe oder Fälle ?: Köj<br>Generisches Standard<br>Die Datenbank lieferte ei<br>ggfs. weiter ein oder nut | ofe ; Stichtag: Aktuelle Zahle<br>layout ; Felder: Studierender<br>ine große Menge an Datensätz<br>zen den Excelexport. Warnung | n; Seit Semester: WS 2002/2003; Bis Sem<br>Istatfstik:Geschlecht - geschlecht, St; Sc<br>cen. Es werden generell nur die ersten 20000<br>p; die Abfrage kann nicht ausgeführt werden, d | ester: WS 2013/2014 ; Status: Alle ohne Beurl, ; H<br>hlüssel anzeigen: Ja ; Ausgabeformat: HTML ; Use<br>largestellt, in Detarblatt-Abfragen gd. sogar weniger<br>enn 46 Zeilen liegen über max. Grenze von 40 | lörerstatus: <b>alle</b> ; Bericht:<br>r: superx Stand: 03.09.2013<br>Schränken Sie Ihre Abfrage |  |
| Geschlecht                                                                                                    | Geschlecht<br>(Schlüssel)                                                                                                    | Semester der Belegung                                                                                                    | Semester der Belegung<br>(Schlüssel)                                                                                                    | Summe                                                                                            |  |

Wenn das Datenblatt gar nicht angezeigt wird und direkt ein JasperReport aufgerufen wird, kommt folgende Meldung:

Für den ausgewählten Zeitraum ist die Datenmenge größer als die max. Zeilenanzahl.

#### Zurück

### **SQL Benchmark Script**

Da die Laufzeiten der Updates und Berichte immer wieder ein Thema an den Hochschulen ist, möchten wir versuchen Vergleichswerte zu schaffen und auch den Hochschulen die Möglichkeit bieten, zu prüfen, wie die Leistung der SuperX Datenbank zu bewerten ist. Mit dem Benchmark Script kann zu jeder Zeiten mit den gleichen Werten die Datenbank geprüft werden. Dadurch sind die Laufzeiten gut für Vergleiche geschaffen. Der Update der Module kann durch die angestiegene Anzahl der Datensätze/Studierenden im laufe der Zeit ansteigen. Ziel dieses Scripts ist somit einmal der Vergleich mit anderen Hochschulen und auch testen zu können, ob im laufe der Zeit der Server mit anderen Aufgaben zu sehr ausgelastet wird.

#### SQLBenchmark Script downloaden

Das Script erhalten Sie im SuperX Download-Bereich:

http://download.superx-projekt.de/

Geben Sie als Stichwort Benchmark ein.

#### SQLBenchmark Script ausführen

Wenn Sie das Script heruntergeladen haben, speichern Sie es am besten auf dem Server, von dem Sie die Updates starten. Dort laden Sie dann Ihre SQL\_ENV und starten das entpackte Script mit DOSQL. Wenn Sie möchten können Sie die Ausgabe noch in eine Logdatei mit Datum umleiten um das Ergebnis zu sichern und in Zukunft weitere Logdateien für Vergleiche erstellen.

#### SQLBenchmark Script Vergleichswerte

Hier noch ein paar Vergleichswerte.

|  | Hochschule             | Datenbank                | Laufzeit              |
|--|------------------------|--------------------------|-----------------------|
|  | HS mit 35T Studierende | Informix Testsystem      | 20 Minuten            |
|  | HS mit 35T Studierende | Informix Produktivsystem | 24 Minuten            |
|  | HS mit 3T Studierende  | Postgres Testsystem      | 15 Stunden 32 Minuter |

| HS mit 8T Studierende | Informix Testsystem | 4 Stunden 00 Minuter |
|-----------------------|---------------------|----------------------|
| Entwickler Laptop     | Informix            | 1 Stunde 04 Minuten  |
| Entwickler Laptop     | Postgres            | 16 Minuten           |

# Datenschutz

### Sperrung von Berichten für HTTP GET-Anfragen

Vorbemerkung: GET Anfragen werden für Masken in folgenden Szenarien erstellt:

- Deeplinks oder Lesezeichen
- Umsortieren der Spalten / Zeilen einer Ergebnistabelle
- Kommandozeilengesteuerte Ausführung von Masken
- Portlets

Dabei wird in der URL der jew. Parameter mit übergeben, z.B.

## /superx/servlet/SuperXmITa

Dies ist kein Problem, solange die Maske zur reinen Anzeige von Daten dient; unter anderem das "Masken-SQL" kann allerdings auch Statements zur Datenmanipulation enthalten (z. B. INSERT/UPDATE) - das wurde in einigen Fällen genutzt, um über Masken administrative Funktionen zur Verfügung zu stellen (z. B. *Maske kopieren*).

Dies ist grundsätzlich ein Sicherheitsrisiko:

Wenn ein Benutzer mit entsprechenden Rechten in die BI eingeloggt ist und eine andere Seite in seinem Browser aufruft, kann darin ein vom Browser automatisch ausgewerteter Link auf den Bericht untergebracht sein (z. B. als URL auf ein Bild) und mit entsprechend gewählten Suchparametern eine ungewollte und unbewusste Datenmanipulation hervorrufen.

Aus diesem Grund wurde im SuperX-Kernmodul 5.0 bzw. HISinOnbe-BI 2023.06 umgesetzt:

- Alle Masken sind defaultmäßig in der "Blacklist", d.h. sie lassen sich nicht über GET aufrufen.
- Es gibt aber die Möglichkeit, HTTP GET-Aufrufe für bestimmte Berichte zu unterbinden. Zu diesem Zweck werden Dateien mit den Namen
  - o http\_get\_masken\_blacklist.txt
  - http\_get\_masken\_blacklist\_custom.txt
  - http\_get\_masken\_whitelist.txt"

im Verzeichnis

...webapps/superx/WEB-INF

beim Tomcat Start ausgewertet:

Die "http\_get\_masken\_blacklist.txt" enthält die tids aller Masken, welche in der Standardauslieferung nicht über HTTP GET aufrufbar sind an dieser Datei dürfen auch keine Änderungen vorgenommen werden, da diese durch ein neue Releases und Hotfixes überschrieben würden. Will man diese Liste erweitern, so muss man eine (utf-8) Datei "http\_get\_masken\_blacklist\_custom.txt" mit gleichem Format im selben Verzeichnis anlegen. Wenn man (wieder im selben Verzeichnis) eine (utf-8)-Datei "http\_get\_masken\_whitelist.txt" mit gleichem Format anlegt, dann überbrückt diese die beiden anderen Dateien:

Statt einer "blacklist" mit Masken-tids, für die der Aufruf über HTTP GET unterbunden wird, gibt es dann eine "whitelist" mit Masken-tids, für die der Aufruf per HTTP GET erlaubt ist - für alle anderen wird er unterbunden.

Änderungen an den Dateien werden nur bei einem Neustart des Tomcat-Servers wirksam.

Im Clusterbetrieb ist natürlich darauf zu achten, dass Dateien mit eigener Konfiguration auf alle Knoten verteilt werden. Unterbundene HTTP GET-Aufrufe werden im Log vermerkt.

Auf eine Ausnahme sei an dieser Stelle noch hingewiesen:

HTTP GET-Aufrufe mit dem Parameter *getKidRows* werden immer zugelassen, da sie für Berichte mit Drilldown-Funktion notwendig sind - das ist aber in Ordnung, da sie keine Datenmanipulation auslösen.

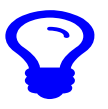

Kernmodul Konfiguration Faustregel: Masken, die Daten nur lesen, können in die "whitelist", und Masken, die Daten auch verändern, sollten in die "blacklist".

Nach einer Änderung von Black- oder Whitelist muss der Tomcat neu gestartet werden.